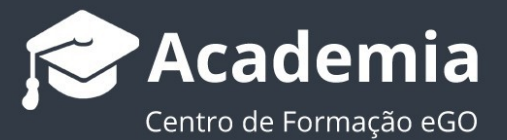

. . . . . . . . . . . . . . . . .

# Como ativar o Google Analytics no seu site?

O utilizador do eGO tem a possibilidade de analisar os resultados do seu site e conhecer as visitas e o perfil dos visitantes, colocando no eGO Real Estate o código fornecido pelo Google Analytics.

 Aceda a https://analytics.google.com e inicie sessão na sua conta Gmail;

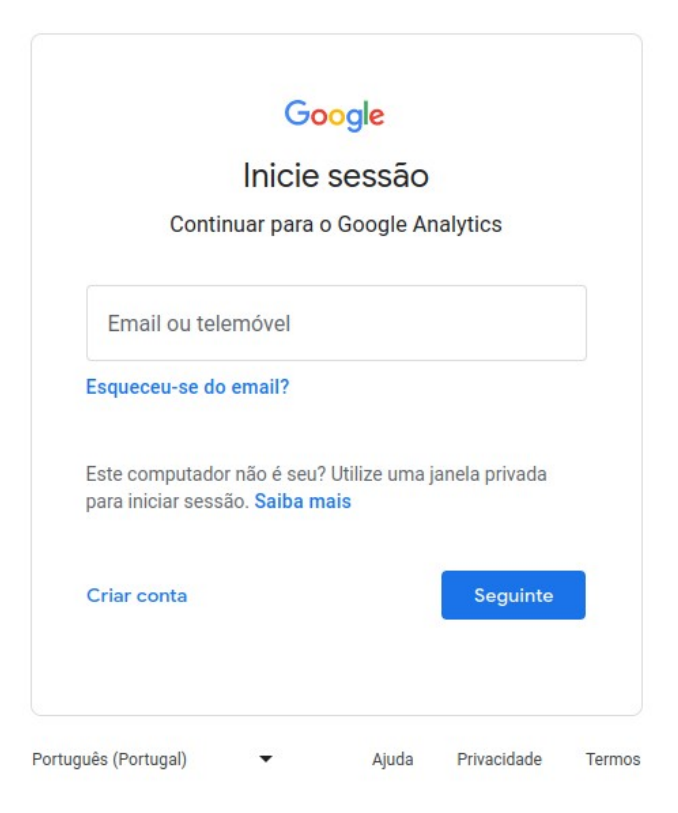

#### 2. Clique em Iniciar Medição

Google Analytics

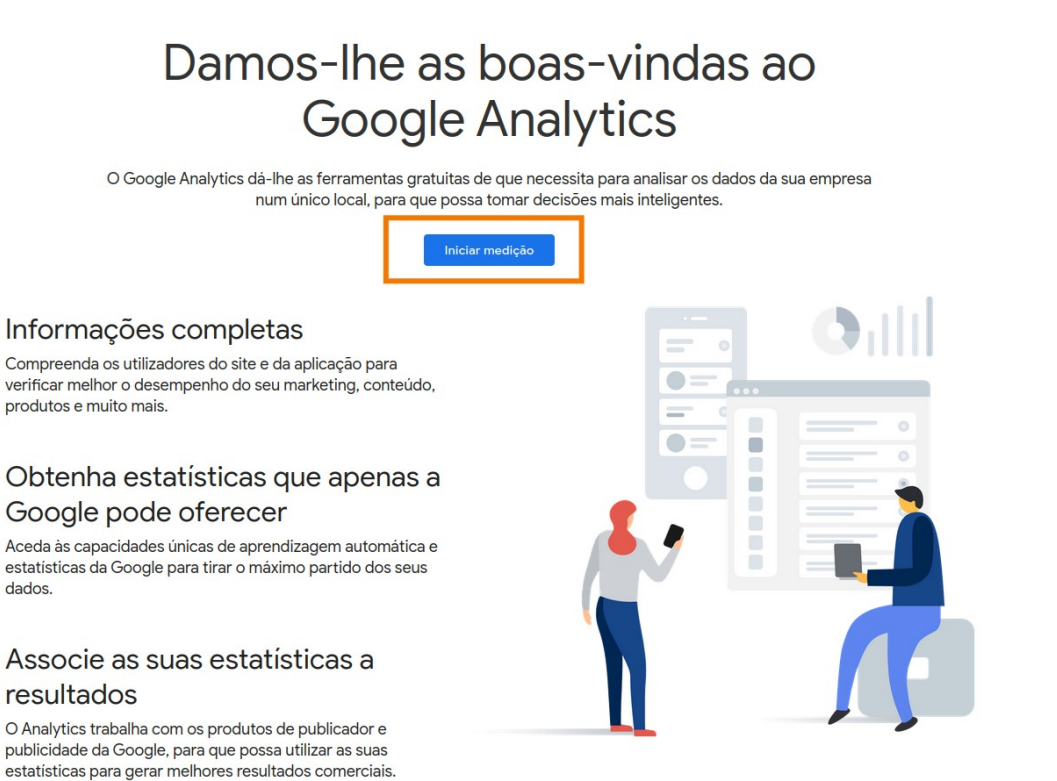

:: A

Saiba mais acerca do Google Analytics

#### 3. Preencha os campos nome da conta e clique em seguinte

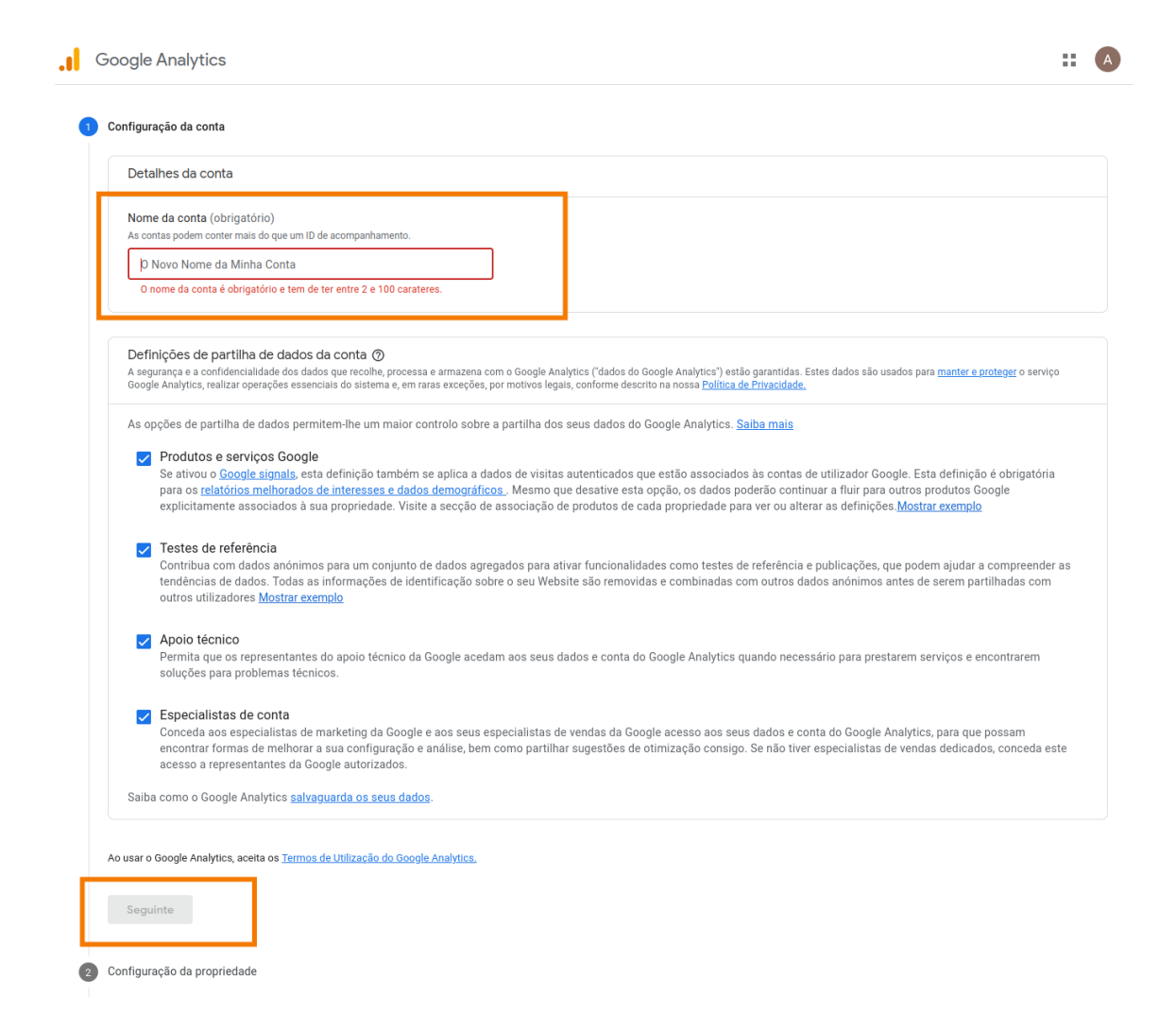

Preencha os campos Nome de Propriedade e clique em seguinte

| ( | <br>Google Analytics                                                                                                    |
|---|----------------------------------------------------------------------------------------------------|
|   | 🧭 Configuração da conta                                                                                                    |
|   | 2 Configuração da propriedade                                                                                                    |
|   | Detalhes da propriedade<br>Uma propriedade representa os dados de apps e/ou da Web de uma empresa. Uma conta pode conter uma ou mais propriedades. <u>Salba mais</u><br><u>* Navegue até à sua conta do Firebase</u> se quiser criar uma nova propriedade para um projeto existente do Firebase. |
|   | Crie uma propriedade do Google Analytics 4 para medir os dados de apps e/ou da Web. Nome de propriedade O nome da propriedade é obrigatório e tem de ter entre 4 e 100 carateres.                                                                                                    |
|   | Fuso horario dos relatorios<br>Portugal マ (GMT-01:00) Hora de Açores マ                                                                                                    |
|   | Moeda<br>euro (€) ►                                                                                                    |
|   | Pode alterar estes detalhes da propriedade mais tarde na página Administração.                                                                                                    |
|   | Mostrar opções avançadas Seguinte Anterior                                                                                                    |
|   | 3 Acerca da sua empresa                                                                                                    |

# 5. Preencha todos os campos e clique em Criar

| Configuração da conta                            |                                                      |  |
|--------------------------------------------------|------------------------------------------------------|--|
| Configuração da propriedade                      |                                                      |  |
| Acerca da sua empresa                            |                                                      |  |
| Dados da empresa                                 |                                                      |  |
| Ajude-nos a personalizar a sua experiên          | ia ao responder ao seguinte.                         |  |
| Categoria do setor                               |                                                      |  |
| Selecionar uma opção 👻                           |                                                      |  |
| Tamanho da empresa                               |                                                      |  |
| O Pequena - entre 1 e 10 funcionário             |                                                      |  |
| O Média - entre 11 e 100 funcionário             |                                                      |  |
| Grande – entre 101 e 500 funcioná                | 80                                                   |  |
| O Muito grande - mais de 501 funcio              | ários                                                |  |
| Como pretende utilizar o Google Analytics co     | a sua empresa? (Selecione tudo o que for aplicável.) |  |
| Medir a relação com o cliente relativo           | imente ao meu site ou app                            |  |
| Otimizar a experiência do meu site o             | J app                                                |  |
| Medir os dados entre vários disposi              | vos ou plataformas                                   |  |
| Otimizar os meus custos com public               | dade                                                 |  |
| Aumentar as minhas conversões                    |                                                      |  |
| Avaliar a rentabilização do conteúdo             |                                                      |  |
| Analisar as minhas vendas online                 |                                                      |  |
| <ul> <li>Medir as instalações de apps</li> </ul> |                                                      |  |
| Medir a geração de leads                         |                                                      |  |
| OUTRO                                            |                                                      |  |

#### 6. Aceite os Termos de Utilização do Google Analytics;

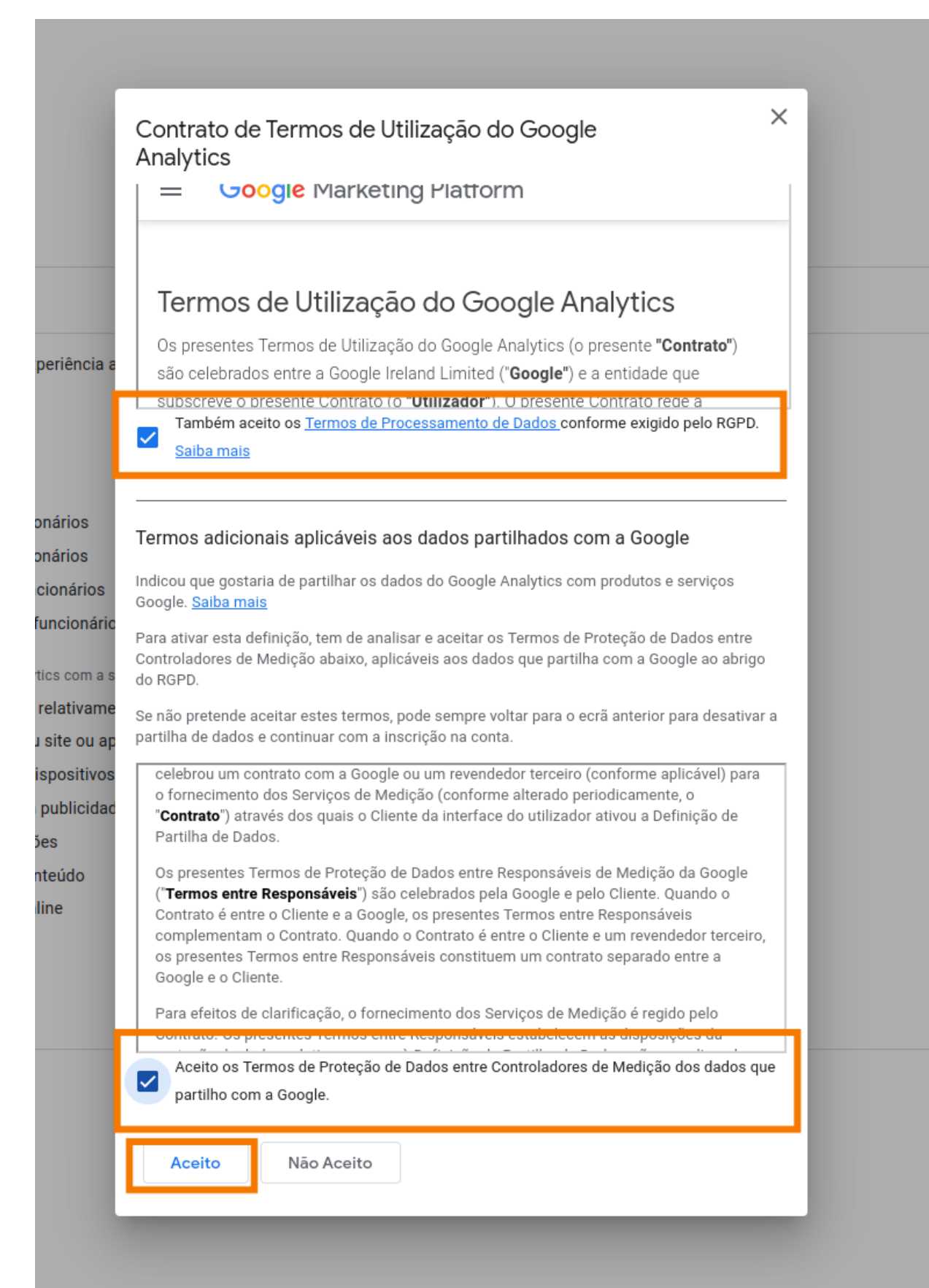

## 7. Selecione a opção Desmarcar tudo e Guardar.

|           | Gestão de<br>proprieda | e acessos à<br>de                                            | Saiba mais acerca da recolha de dados [2]                                                                                                    |               |
|-----------|------------------------|--------------------------------------------------------------|----------------------------------------------------------------------------------------------------|---------------|
|           | Stream                 | As minhas co                                                 | omunicações por email                                                                                                    |               |
| S<br>F    | Evento:<br>Conver      | Ocasionalmente, e<br>sempre escolher o<br>preferências abaix | enviamos emails de atualização sobre as novidades do Google Analytics. No entanto, é nossa intenção que possa<br>quais as comunicações que pretende receber da nossa parte; deste modo, solicitamos que nos indique as suas<br>xo.                                                                                                    | Aplicação iOS |
| e<br>B    | Públicc                | Independentemen<br>impacto na sua co<br>utilizadores e não   | nte das seleções que efetuar, poderá ser necessário enviar atualizações de produto importantes que tenham<br>onta, mas não enviaremos nada mais para além destas informações. Respeitamos a privacidade dos nossos<br>) partilharemos as suas informações pessoais com terceiros nem com parceiros.                                    |               |
| 10<br>0)  | Definiç<br>Defin       | Atualizaçõe<br>Receba atua<br>sugestões e<br>Analytics. Po   | es e sugestões de desempenho<br>alizações e sugestões para tirar o máximo partido da sua conta do Google Analytics. Inicialmente, receberá<br>e atualizações para até 5 das propriedades às quais tem acesso. Estas propriedades são selecionadas pelo Google<br>ode modificar estas atualizações em Admin > Definições do utilizador. |               |
| £<br>ae   | Importa                | Anúncios d<br>Saiba mais a                                   | <b>le funcionalidades</b><br>acerca das últimas alterações, melhorias e novas funcionalidades do Google Analytics.                                                                                                    |               |
| °C,       | Definiç                | Feedback e Participe nos                                     | e testes<br>os inquéritos e programas piloto da Google para ajudar a melhorar o Google Analytics.                                                                                                    |               |
| 9         | Histórie<br>proprie    | Ofertas da<br>Saiba mais a                                   | Google<br>acerca de produtos, serviços, eventos e promoções especiais da Google relacionados.                                                                                                    |               |
| Dd        | Pedido<br>dados        | Desmarcar tudo                                               | o e guardar Guardar                                                                                                    |               |
| ۇ<br>ASSO | DebugVie               | W PRODUTOS                                                   |                                                                                                    |               |

#### 8. No separador Stream de dados, clique em Web.

| .ıl | Google Analytics    Todas as contas > Lider.pt - |            | Todas as contas > Lider.pt                                                                                                    | Q Experimente pesquisar "c | omo ativar Google                                                                                | e signals".                                                          | ::                                                                                                    | <b>?</b> :                                         | A                       |  |
|-----|--------------------------------------------------|------------|----------------------------------------------------------------------------------------------------|----------------------------|--------------------------------------------------------------------------------------------------|----------------------------------------------------------------------|----------------------------------------------------------------------------------------------------|----------------------------------------------------|-------------------------|--|
| n   | -                                                | ADMINISTRA | ÇÃO                                                                                                    | UTILIZADOR                 |                                                                                                  |                                                                      |                                                                                                    |                                                    |                         |  |
|     | 1                                                |            | çÃo<br>Assistent<br>Assistent<br>Definiçõe<br>Gestão d<br>proprieda<br>Streams i<br>Eventos<br>Conversã<br>Públicos-<br>Definiçõe<br>> Definiçõe<br>Importaç<br>Identidad | UTILIZADOR                 | Para configurar a recolha de d<br>iOS). Em seguida, vai rece<br>Escolha uma plataforma<br>() Web | Comec<br>lados do seu Websi<br>eber instruções par-<br>Saiba mais ar | EE<br>EE a recolher dados<br>te ou app, escolha a origem d<br>a adicionar uma etiqueta de re<br>cerca da recolha de dados [2]<br>Aplicação Android | la mesma (Web, app And<br>ecolha de dados a essa c | iroid ou app<br>origem. |  |
|     |                                                  | 9          | Histórico<br>proprieda                                                                                                    | de alterações da<br>de     |                                                                                                  |                                                                      |                                                                                                    |                                                    |                         |  |

## 9. Insira o URL do seu site e o nome e clique em Criar Stream.

 $\times$  Configurar stream de dados

| one do m | susile                                          |                                                                    |                                                        | Nome da                                                 | stream                                                  |          |
|----------|-------------------------------------------------|--------------------------------------------------------------------|--------------------------------------------------------|---------------------------------------------------------|---------------------------------------------------------|----------|
| https:// | ▼ www.l                                         | ider.pt                                                            |                                                        | lider.pt                                                |                                                         |          |
| +        | Medição otin<br>Meça automati<br>Podem ser reco | nizada<br>icamente interações e cont<br>olhidos dados de elementos | eúdo nos seus sites, par<br>s na página, tais como lir | a além da medição de visu<br>Iks e vídeos incorporados, | ualizações de páginas pad<br>.com eventos relevantes. 1 | rão. 🛛 📿 |
|          | A medir:                                        | não são enviadas informaç<br>Visualizações de página               | ões de identificação pes                               | soal à Google. <u>Saiba mai</u> s                       | E mais 4                                                | <b>A</b> |
|          |                                                 | ······································                             |                                                        |                                                         |                                                         | ~~       |
|          |                                                 | 2                                                                  |                                                        |                                                         |                                                         |          |

# **10.** Copie o código de medição **ID de Medição**.

| Jeta            | lhes da stream                                                                                                    |                                                                                                    |                                                                                                    |                                                       | 0           |
|-----------------|----------------------------------------------------------------------------------------------------|----------------------------------------------------------------------------------------------------|----------------------------------------------------------------------------------------------------|-------------------------------------------------------|-------------|
| ide             | E DA STREAM<br><b>r.pt</b>                                                                                                    | URL DA STREAM<br>https://www.lider.pt                                                                                                    | ID DA STREAM<br>4743076821                                                                                                    | ID DE MEDIÇÃO<br>G-KKRL3RV9EQ                         | D           |
| ven             | tos                                                                                                    |                                                                                                    |                                                                                                    |                                                       |             |
| K‡              | Medição otimizada<br>Meça automaticamente<br>Podem ser recolhidos o<br>não são enviadas inform<br>A medir: <sup>(O)</sup> Visuali                                                                                  | e interações e conteúdo nos seus sites, para alé<br>lados de elementos na página, tais como links e<br>nações de identificação pessoal à Google. <u>Salba</u><br>zações de página ) ③ Deslocamentos ) ( <sup>4</sup> )                                                                                      | n da medição de visualizações de pá<br>videos incorporados, com eventos re<br><u>mais</u><br>O Cliques de saída E mais 4       | ginas padrão.<br>evantes. Tem de assegurar que        | <b>&gt;</b> |
| B               | Modifique os evento<br>Modifique parâmetros (                                                                                                    | <b>s</b><br>e eventos de entrada. <u>Saiba mais</u>                                                                                                    |                                                                                                    |                                                       | >           |
|                 |                                                                                                    | alizadaa                                                                                                    |                                                                                                    |                                                       | >           |
| K               | Criar eventos persor<br>Crie novos eventos a pa                                                                                                    | irtir de eventos existentes. <u>Saiba mais</u>                                                                                                    |                                                                                                    |                                                       |             |
| :w 17           | Criar eventos persor<br>Crie novos eventos a pa<br>Segredos da API do<br>Crie um segredo da API                                                                                                    | irtir de eventos existentes. <u>Saiba mais</u><br>Protocolo de Medição<br>para permitir que eventos adicionais sejam env                                                                                                    | iados para esta stream através do Pro                                                                                          | otocolo de Medição. <u>Saiba mais</u>                 | >           |
| ¥<br>元          | Criar eventos persos<br>Crie novos eventos a pa<br>Segredos da API do<br>Crie um segredo da API<br>ueta Google                                                                                                    | infizados<br>irtir de eventos existentes. <u>Saiba mais</u><br><b>Protocolo de Medição</b><br>para permitir que eventos adicionais sejam env                                                                                                    | iados para esta stream através do Pro                                                                                          | otocolo de Medição. <u>Saiba mais</u>                 | >           |
| اند<br>tiqu     | Criar eventos persor<br>Crie novos eventos a pr<br>Segredos da API do<br>Crie um segredo da API<br>ueta Google<br>Configure as definiç<br>Configure o comportan                                                    | irtir de eventos existentes. <u>Saiba mais</u><br>Protocolo de Medição<br>para permitir que eventos adicionais sejam env<br><u> ões da etiqueta</u><br>iento da etiqueta Google, incluindo a associação                                                                                                    | iados para esta stream através do Pro                                                                                          | atocolo de Medição. <u>Saiba mais</u>                 | >           |
| ند<br>tiqu<br>ی | Criar eventos persor<br>Crie novos eventos a pro-<br>Segredos da API do<br>Crie um segredo da API<br>ueta Google<br>Configure as definiç<br>Configure o comportan<br>Faça a gestão das e<br>Carregue etiquetas par | inizados<br>intir de eventos existentes. <u>Saiba mais</u><br><b>Protocolo de Medição</b><br>para permitir que eventos adicionais sejam env<br><b>ões da etiqueta</b><br>iento da etiqueta Google, incluindo a associação<br>tiquetas do site associadas<br>a propriedades ou produtos adicionais através d | iados para esta stream através do Pro<br>entre domínios e o tráfego interno. <u>S</u><br>a etiqueta Google na página desta str | alba mais<br>eam. <u>S</u> 0 etiqueta(s) associada(s) | ><br>><br>> |

#### Abra um separador novo aceda ao eGO, clique em Ver Mais e em Websites.

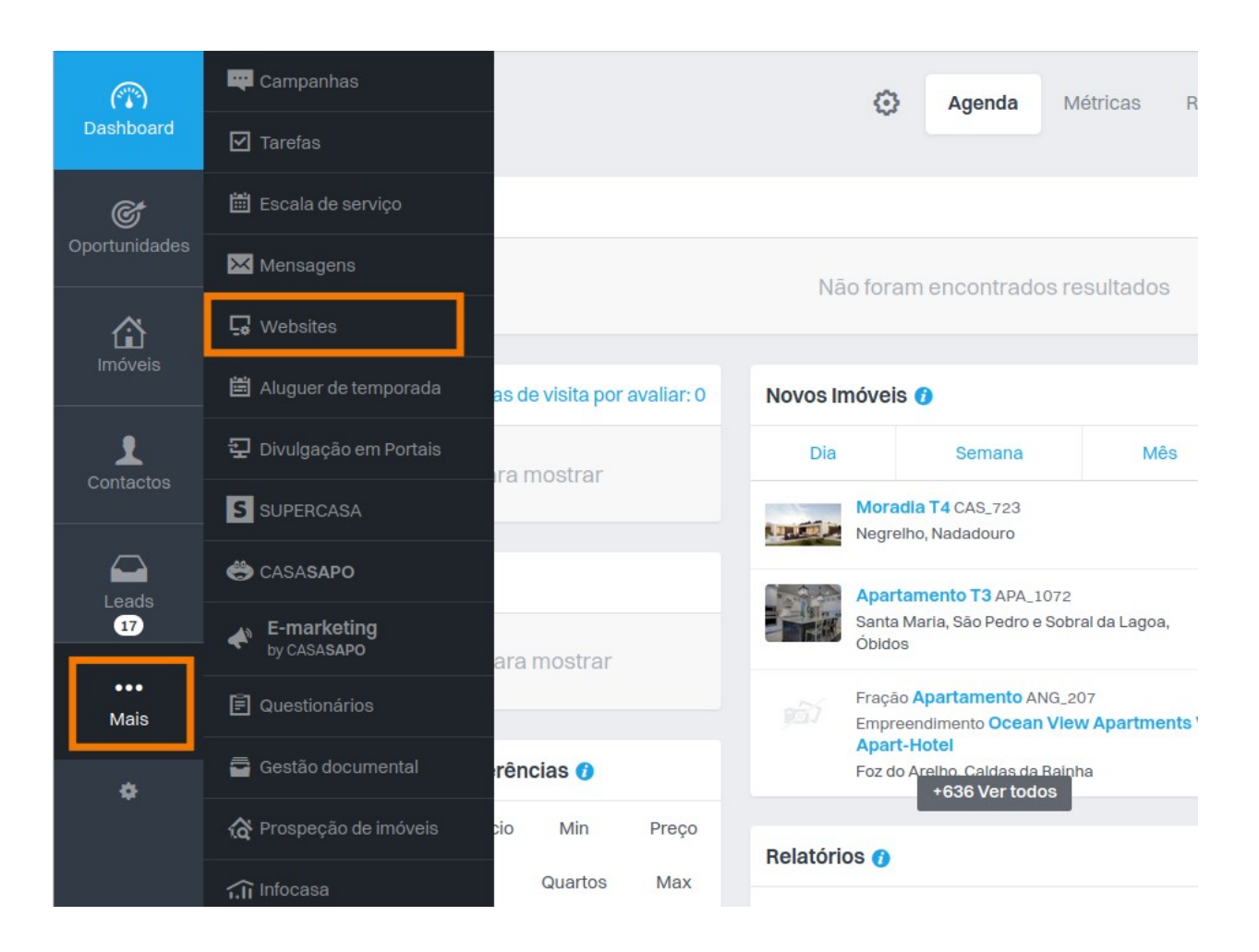

 Aceda a Configurações do Website, cole o código ID de Medição e clique em Publicar e aguarde até que apareça a mensagem "site publicado com sucesso".

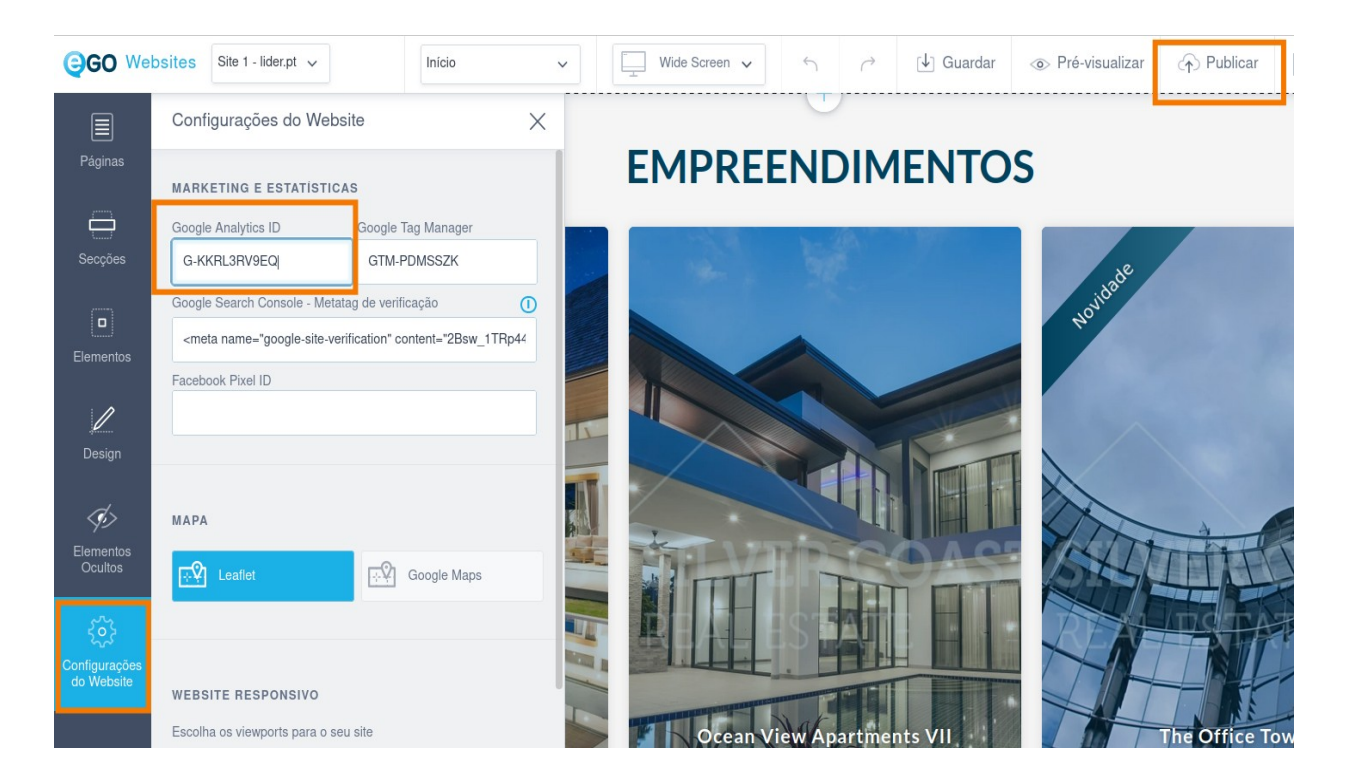

# **13.** A configuração está concluída e o seu site aparecerá no separador **Stream de Dados**.

| .ıl                                                                                                    | Google Analytics Todas as contas                                                                                                    | as −           | Q Experimente peso                                            | uisar "como ativar Google siç | gnals".    | ::                                        | 0:         | A |
|----------------------------------------------------------------------------------------------------|----------------------------------------------------------------------------------------------------|----------------|---------------------------------------------------------------|-------------------------------|------------|-------------------------------------------|------------|---|
| A                                                                                                    | ADMINISTRAÇÃO UTILIZADOR                                                                                                    |                |                                                               |                               |            |                                           |            |   |
| <ul> <li>■</li> <li>■</li></ul> | ADMINISTRAÇÃO       UTILIZADOR         Propriedade <ul> <li>Criar propriedade</li> <li>Bider.pr (383707107)</li> <li>St</li> </ul> <ul> <li>Assistente de configuração</li> <li>Definições de propriedade</li> <li>Gestão de acessos à<br/>propriedade</li> <li>Streams de dados</li> <li>Eventos</li> <li>Conversões</li> <li>Públicos-alvo</li> <li>Definições de dados</li> <li>Definições de dados</li> <li>Definições de dados</li> <li>Definições de dados</li> </ul> | Stream<br>Tudo | iOS Android<br>IOS Android<br>Ider.pt<br>https://www.lider.pt | Web<br>4743076821             | Nenhum dad | Adicio<br>o recebido nas últimas 48 horas | nar stream | > |
|                                                                                                    | iel Identidade de relatórios                                                                                                    |                |                                                               |                               |            |                                           |            |   |
|                                                                                                    | ℃。 Definições de atribuição                                                                                                    |                |                                                               |                               |            |                                           |            |   |
|                                                                                                    | <ul> <li>Histórico de alterações da<br/>propriedade</li> </ul>                                                                                                    |                |                                                               |                               |            |                                           |            |   |
|                                                                                                    | Dd Pedidos de eliminação de<br>dados                                                                                                    |                |                                                               |                               |            |                                           |            |   |
|                                                                                                    | DebugView                                                                                                    |                |                                                               |                               |            |                                           |            |   |

Mais informações sobre a utilização da ferramenta <u>aqui</u>.

.....

Saiba mais em: <u>http://academia.egorealestate.com</u>

**Questões:** <u>support@egorealestate.com</u>